# **Connecting to the madRooster.com VPN Service**

Windows 8 / 8.1

### <u>Step 1</u>

Right click the Start button and click on Search.

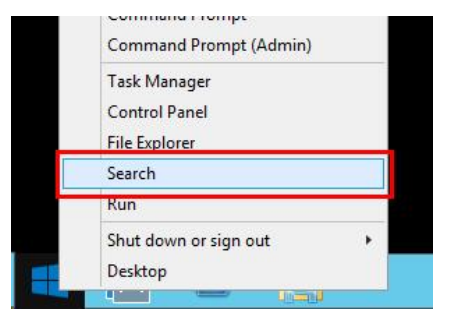

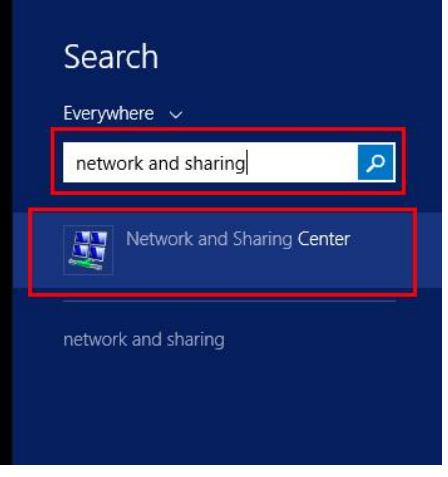

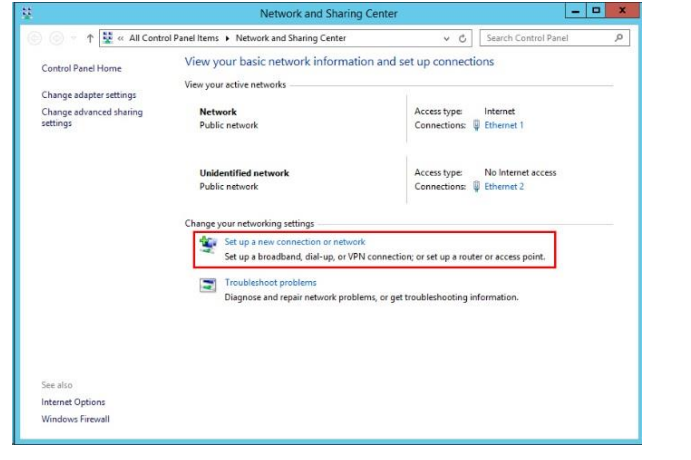

|                                                                                      | _ 🗆 X               |
|--------------------------------------------------------------------------------------|---------------------|
| 🔘 👰 Set Up a Connection or Network                                                   |                     |
| Choose a connection option                                                           |                     |
| Connect to the Internet<br>Set up a broadband or dial-up connection to the Internet. |                     |
| Connect to a workplace<br>Set up a dial-up or VPN connection to your workplace.      |                     |
|                                                                                      |                     |
|                                                                                      |                     |
|                                                                                      |                     |
|                                                                                      | <u>N</u> ext Cancel |

# <u>Step 2</u>

Type in **network and sharing** in the search box. Click on **Network and Sharing Center**.

### <u>Step 3</u>

In Network and Sharing Center, click on **Set up a new** connection or network.

# <u>Step 4</u>

Click on Connect to a workplace and then click Next.

#### <u>Step 5</u>

Click on Use my Internet connection (VPN).

| How do you want to connect?                                                                                     |  |
|----------------------------------------------------------------------------------------------------|--|
| Use my Internet connection (VPN) Connect using a virtual private network (VPN) connection through the Internet. |  |
| Dial directly     Connect directly to a phone number without going through the Internet.                        |  |
| 🜉 — 🦫                                                                                                    |  |

|                                                                         |                                                                                                    | X                                                            |
|-------------------------------------------------------------------------|----------------------------------------------------------------------------------------------------|--------------------------------------------------------------|
| 🛞 📠 Connect to a W                                                      | /orkplace                                                                                                    |                                                              |
| Type the Internet                                                       | address to connect to                                                                                                    |                                                              |
| Your network administ                                                   | trator can give you this address.                                                                                                    |                                                              |
| Internet address:                                                       | vpn.hosted-servers.net                                                                                                    |                                                              |
| D <u>e</u> stination name:                                              | madRooster.com                                                                                                    |                                                              |
| Use a gmart car<br>Remember my<br>() Allow other pe<br>This option allo | rd<br>credentials<br>ople to use this connection<br>ows anyone with access to this comp                                                                                                    | uter to use this connection.                                 |
| ¥.                                                                      | Network and Sharing Ce                                                                                                    | enter 📃 🗖 🗙                                                  |
| 🍥 💮 🕤 🕈 🔽 « All Control Pa                                              | nel Items 🔸 Network and Sharing Center                                                                                                    |                                                              |
| Control Panel Home                                                      | View your basic network information                                                                                                    | and set up connections                                       |
| Change adapter settings                                                 | View your active networks                                                                                                    |                                                              |
| Change advanced sharing settings                                        | Network<br>Public network                                                                                                    | Access type: Internet<br>Connections: Uthernet 1             |
|                                                                         |                                                                                                    |                                                              |
|                                                                         | Unidentified network<br>Public network                                                                                                    | Access type: No Internet access<br>Connections: U Ethernet 2 |
|                                                                         | Unidentified network<br>Public network<br>Change your networking settings                                                                                                    | Access type: No Internet access<br>Connections:   Ethernet 2 |
|                                                                         | Unidentified network<br>Public network<br>Change your networking settings                                                                                                    | Access type No Internet access<br>Connections: U Ethernet 2  |
|                                                                         | Unidentified network<br>Public network<br>Change your networking settings<br>Set up a new connection or network<br>Set up a broadband, dial-up, or VPN co                                                              | Access type: No Internet access<br>Connections: U Ethernet 2 |
|                                                                         | Unidentified network<br>Public network<br>Change your networking settings<br>Set up a new connection or network<br>Set up a broadband, dial-up, or VPN co<br>Toublehoot problems<br>Diagong on greain retwork anchirms | Access type: No Internet access<br>Connections: Ethernet 2   |

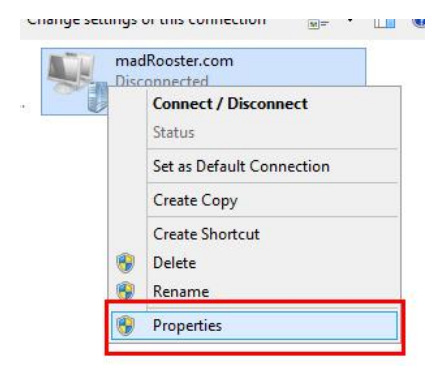

#### Step 6

Next to Internet address, enter vpn.hosted-servers.net.

Next to Destination name, enter madRooster.com.

Click on Create.

# Step 7

Back in Network and Sharing Center, click on **Change adapter settings** on the left.

### <u>Step 8</u>

Right click on the madRooster.com connection and click on Properties.

#### <u>Step 9</u>

Click on the **Security** tab and then under **Type of VPN**, select **Layer 2 Tunneling Protocol with IPsec (L2TP/IPSec)**.

Under **Data encryption**, select **Require encryption (disconnect if server declines)**.

Under Authentication, select Allow these protocols and then tick Challenge Handshake Authentication Protocol (CHAP) and Microsoft CHAP Version 2 (MS-CHAP v2).

Then click on **Advanced settings**.

#### <u>Step 10</u>

Select **Use preshared key for authentication** and then enter the preshared key that has been provided to you. Click on **OK** when you have finished entering the key.

#### <u>Step 11</u>

Click on the **Networking** tab. Select **Internet Protocol Version 6 (TCP/IPv6)** and then click on **Properties**.

Step 12

Click on Advanced.

|                             | madRoos                                                                                                    | ter.com Properties                                                                                                    |                    |
|-----------------------------|----------------------------------------------------------------------------------------------------|----------------------------------------------------------------------------------------------------|--------------------|
| ieneral   Op                | tions Security                                                                                                    | Networking Sharing                                                                                                    |                    |
| Type of VP                  | N:                                                                                                    |                                                                                                    |                    |
| Layer 2 Tu                  | inneling Protocol                                                                                                    | I with IPsec (L2TP/IPsec)                                                                                               | ~                  |
| Data encry                  | ption:                                                                                                    | Advanced                                                                                                    | d <u>s</u> ettings |
| Require en                  | ncryption (discon                                                                                                    | nect if server declines)                                                                                                | ~                  |
| Allow t                     | hese protocols                                                                                                    | Prop                                                                                                    | erties             |
|                             |                                                                                                    |                                                                                                    |                    |
|                             | encrypted passw                                                                                                    | vord (PAP)                                                                                                    |                    |
| □ <u>U</u> ne<br>✔Cha       | encrypted passw<br>allenge <u>H</u> andsha                                                                            | vord (PAP)<br>ike Authentication Protocol (Cl                                                                           | HAP)               |
| <u>U</u> n<br>✔Cha<br>✔ Mic | encrypted passw<br>allenge <u>H</u> andsha<br>rosoft <u>C</u> HAP Ver                                                 | vord (PAP)<br>ike Authentication Protocol (Cl<br>rsion 2 (MS-CHAP v2)                                                   | HAP)               |
| Un<br>✔Cha<br>✔ Mic         | encrypted passw<br>allenge <u>H</u> andsha<br>rrosoft <u>C</u> HAP Ver<br><u>A</u> utomatically us<br>password (and o | vord (PAP)<br>ike Authentication Protocol (Cl<br>rsion 2 (MS-CHAP v2)<br>se my Windows logon name ar<br>domain, if any) | HAP)<br>nd         |

|                | Advanced Properties                                          |
|----------------|--------------------------------------------------------------|
|                |                                                              |
| Use <u>p</u> r | eshared key for authentication                               |
| Key:           | ***********                                                  |
| Use <u>c</u> e | rtificate for authentication                                 |
| Ver            | ify the Name and Usage attributes of the server's certificat |
|                |                                                              |
|                |                                                              |
|                |                                                              |
|                |                                                              |
|                |                                                              |

| This connection uses the                                                 | he following items:                          |                                               |
|--------------------------------------------------------------------------|----------------------------------------------|-----------------------------------------------|
| 🗹 🛶 Internet Protoco                                                     | ol Version 6 (TCP/                           | IPv6)                                         |
| Internet Protoco     File and Printer                                    | Sharing for Micros                           | oft Networks                                  |
| Client for Micro                                                         | soft Networks                                |                                               |
|                                                                          |                                              |                                               |
|                                                                          |                                              |                                               |
|                                                                          |                                              |                                               |
| I <u>n</u> stall                                                         | <u>U</u> ninstall                            | Properties                                    |
|                                                                          |                                              |                                               |
| Description                                                              |                                              |                                               |
| Description<br>TCP/IP version 6. The                                     | he latest version of                         | the internet protocol                         |
| Description<br>TCP/IP version 6. Th<br>that provides commu-<br>networks. | he latest version of<br>nication across div  | the internet protocol<br>verse interconnected |
| Description<br>TCP/IP version 6. Ti<br>that provides commu<br>networks.  | he latest version of<br>inication across div | the internet protocol<br>verse interconnected |
| Description<br>TCP/IP version 6. Ti<br>that provides commu<br>networks.  | he latest version of<br>inication across div | the internet protocol<br>verse interconnected |
| Description<br>TCP/IP version 6. TI<br>that provides commu-<br>networks. | ne latest version of<br>inication across div | the internet protocol<br>rerse interconnected |

| Seneral                  |                                                |                                                                                                    |  |
|--------------------------|------------------------------------------------|----------------------------------------------------------------------------------------------------|--|
|                          | normality of the                               |                                                                                                    |  |
| You can ge<br>you need t | et IPv6 settings assig<br>o ask your network a | gned automatically if your network supports this capability. Otherwise,<br>administrator for the appropriate IPv6 settings. |  |
| ,                        | o dat you not one                              | anninet der för die oppropriate in Follokunge.                                                                              |  |
| Obtai                    | n an IPv6 address a                            | Itomatica V                                                                                                    |  |
| OUset                    | he following IPv6 ad                           | Idress:                                                                                                    |  |
| IPv6 ad                  | Idress:                                        |                                                                                                    |  |
| Subnet                   | prefix length:                                 |                                                                                                    |  |
|                          | braun neußen.                                  |                                                                                                    |  |
| Obtai                    | n DNS server addres                            | ss automatically                                                                                                    |  |
| O Use t                  | he following DNS se                            | rver addresses:                                                                                                    |  |
| Preferre                 | d DNS server:                                  |                                                                                                    |  |
| Alternat                 | e DNS server:                                  |                                                                                                    |  |
|                          |                                                |                                                                                                    |  |
|                          |                                                | Advanced                                                                                                    |  |
|                          |                                                |                                                                                                    |  |

#### <u>Step 13</u>

Untick Use default gateway on remote network and then click on OK twice.

Select Internet Protocol Version 4 (TCP/IPv4) and then click on Properties.

<u>Step 14</u>

# <u>Step 15</u>

Click on Advanced.

| P Settings                                          | DNS                                               |                                                  |                                                       |                                              |   |
|-----------------------------------------------------|---------------------------------------------------|--------------------------------------------------|-------------------------------------------------------|----------------------------------------------|---|
| This check<br>network an<br>that cannot<br>network. | box only appli<br>d a dial-up ne<br>be sent on th | ies when you<br>twork simultar<br>ne local netwo | are connected t<br>reously. When<br>rk is forwarded t | o a local<br>checked, data<br>to the dial-up |   |
|                                                     | lefault gatewa                                    | ay on remote n                                   | etwork                                                |                                              |   |
| Disa                                                | ble class base                                    | ed route additi                                  | on                                                    |                                              |   |
| Autom                                               | natic metric                                      |                                                  | 1                                                     |                                              |   |
| Interface                                           | e metric:                                         |                                                  |                                                       |                                              |   |
|                                                     |                                                   |                                                  |                                                       |                                              |   |
|                                                     |                                                   |                                                  |                                                       |                                              |   |
|                                                     |                                                   |                                                  |                                                       |                                              |   |
|                                                     |                                                   |                                                  |                                                       |                                              |   |
|                                                     |                                                   |                                                  |                                                       |                                              |   |
|                                                     |                                                   |                                                  |                                                       |                                              |   |
|                                                     |                                                   |                                                  |                                                       |                                              |   |
|                                                     |                                                   |                                                  |                                                       |                                              | _ |

|                                                                                       | poster.com Prope                                                          | erties                          |
|---------------------------------------------------------------------------------------|---------------------------------------------------------------------------|---------------------------------|
| General Options Secu                                                                  | urity Networking Sh                                                       | aring                           |
| This connection uses th                                                               | ne following items:                                                       |                                 |
| 🗹 🗻 Internet Protoco                                                                  | Version 6 (TCP/IPv6)                                                      |                                 |
| 🗹 🔺 Internet Protoco                                                                  | ol Version 4 (TCP/IPv4)                                                   |                                 |
|                                                                                       | SOIT IVEEWORKS                                                            |                                 |
| l <u>n</u> stall                                                                      | <u>U</u> ninstall                                                         | Properties                      |
|                                                                                       |                                                                           |                                 |
| Description<br>Transmission Control<br>wide area network pr<br>across diverse interce | Protocol/Internet Proto<br>rotocol that provides co<br>onnected networks. | col. The default<br>mmunication |

| General                                                                                    | I Version 4 (TCP/IPv4) Properties 🗖                                                                  |
|--------------------------------------------------------------------------------------------|----------------------------------------------------------------------------------------------------|
| You can get IP settings as<br>supports this capability. Ot<br>administrator for the approp | signed automatically if your network<br>herwise, you need to ask your network<br>priate IP settings. |
| Obtain an IP address                                                                       | automatically                                                                                        |
| O Use the following IP :                                                                   | address:                                                                                             |
| IP address:                                                                                |                                                                                                    |
| O Use the following DN     Breferred DNS server:                                           | IS server addresses:                                                                                 |
| Alternate DNS server:                                                                      |                                                                                                    |
|                                                                                            | Adyanced                                                                                             |
|                                                                                            | OK Cancel                                                                                            |

#### <u>Step 16</u>

Untick **Use default gateway on remote network** and then click on **OK**. Click on **OK** on the remaining screens to exit everything.

| D.C. III                                            | lana I.                                     |                                                 |                                              |                                                    |                         |
|-----------------------------------------------------|---------------------------------------------|-------------------------------------------------|----------------------------------------------|----------------------------------------------------|-------------------------|
| P Settings                                          | DNS                                         | WINS                                            |                                              |                                                    |                         |
| This check<br>network as<br>that cannot<br>network. | kbox only a<br>nd a dial-up<br>of be sent o | opplies when<br>o network sin<br>on the local r | you are con<br>nultaneously<br>etwork is for | nected to a loca<br>When checke<br>warded to the d | al<br>d, data<br>ial-up |
|                                                     | able olaas k                                |                                                 | oddition                                     |                                                    |                         |
|                                                     |                                             |                                                 | SUGILION                                     |                                                    |                         |
| Autor                                               | matic metri                                 | 0                                               |                                              |                                                    |                         |
| Interfac                                            | e metric:                                   |                                                 |                                              |                                                    |                         |
|                                                     |                                             |                                                 |                                              |                                                    |                         |
|                                                     |                                             |                                                 |                                              |                                                    |                         |
|                                                     |                                             |                                                 |                                              |                                                    |                         |
|                                                     |                                             |                                                 |                                              |                                                    |                         |
|                                                     |                                             |                                                 |                                              |                                                    |                         |
|                                                     |                                             |                                                 |                                              |                                                    |                         |
|                                                     |                                             |                                                 |                                              |                                                    |                         |
|                                                     |                                             |                                                 |                                              |                                                    |                         |
|                                                     |                                             |                                                 |                                              |                                                    |                         |

### <u>Step 17</u>

Double click on the madRooster.com connection and click on **Connect** to connect to the VPN. You will be asked to enter the user credentials that you have been provided.

# Networks

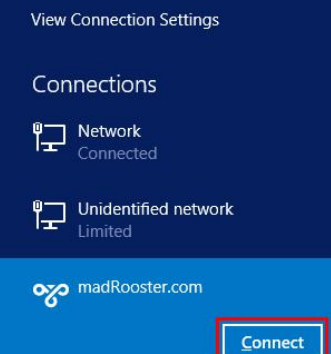